Instructions for logging into Schoology - Arts Academy Charter Middle School

1. Open a web browser and navigate to arts-cs.schoology.com.

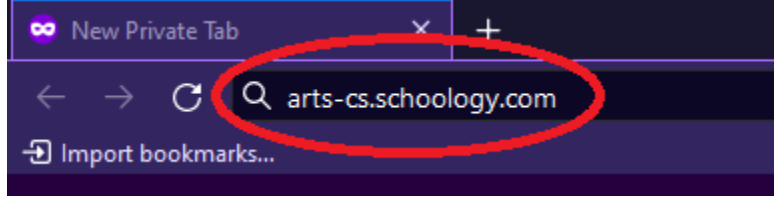

2. You will then be directed to a Microsoft login page.

a.

- a. In the "Email" field, enter your student's email address.
  - i. The convention for student email addresses is the letter "S" followed by their 4 digit student ID number @arts-cs.org.
  - ii. Example for student with ID number 3091:

## 1. S3091@arts-cs.org

b. After entering the email address, click the "Next" button.

| 🚦 Sign in to your account 💦 😽 | +                                    |                                     |                                                                                                 |                                  |                                   |                                | Vrivate browsing — | a ; |
|-------------------------------|--------------------------------------|-------------------------------------|-------------------------------------------------------------------------------------------------|----------------------------------|-----------------------------------|--------------------------------|--------------------|-----|
| ← → C O A # https://o         | gin.microsoftonline.com/common/oauth | //authorize?response_type=code&clie | ent_id=197b3686-bc70-4fee-b56d-145878420d1                                                      | 58aredirect_uri=https%3A%2F%2Fap | o.schoology.com%2Flogin%2Fexterna | accounts%2Freceive%2Fmicrosoft | istate=c2No/ 😭 ,   | ± ១ |
|                               |                                      |                                     | Microsoft<br>Sign in<br>S1091Barts-corp<br>No account: Create Sens<br>Caret access your access? | Not                              |                                   |                                |                    |     |
|                               |                                      |                                     | 🔍 Sign-in options                                                                               |                                  |                                   |                                |                    |     |
|                               |                                      |                                     |                                                                                                 |                                  |                                   |                                |                    |     |

- 3. At the next page, you will be prompted for a password. Type "Student2023" in the password field, then click "Sign In."
  - a. NOTE: For account lockouts or password issues, contact Elaine Hersh (<u>ehersh@arts-</u> <u>cs.org</u>).

| Entor password     |         |  |
|--------------------|---------|--|
| Student2023        | ø       |  |
| Forget my password |         |  |
| rorger my password |         |  |
|                    | Sign in |  |
|                    |         |  |

- b.
- 4. At the next screen, choose whether you would like to stay signed in or not.

| Microsoft                                                       |    |     |  |  |  |
|-----------------------------------------------------------------|----|-----|--|--|--|
| s3091@arts-cs.org                                               |    |     |  |  |  |
| Stay signed in?                                                 |    |     |  |  |  |
| Do this to reduce the number of times you are asked to sign in. |    |     |  |  |  |
| Don't show this again                                           |    |     |  |  |  |
|                                                                 | No | Yes |  |  |  |
|                                                                 |    |     |  |  |  |

a.5. You will then be brought to your Schoology account homepage.

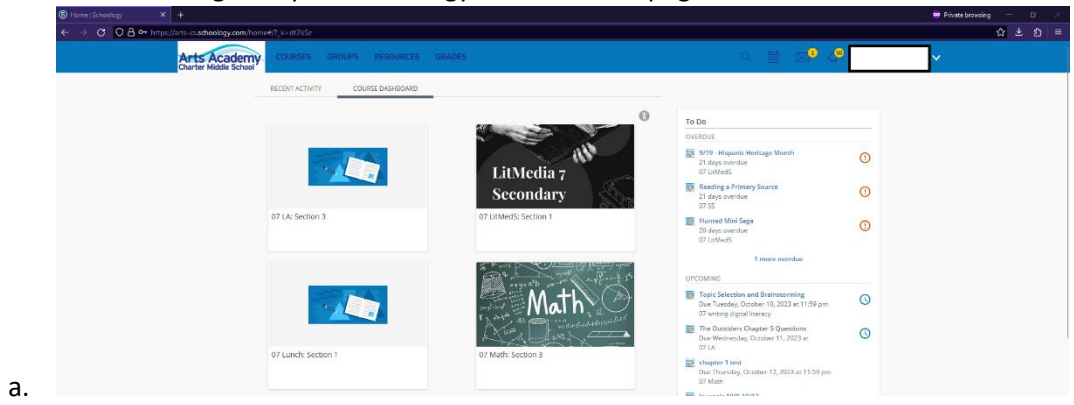